# 1. O Sistema de Estagios (Solicitações de contrato)

O sistema de controle de soliticações de contrato de estágios (Acadêmicos  $\rightarrow$  Estágios) permitirá a todos os envolvidos no estágio acompanhar o andamento e a situação dos estágios de seu interesse.

Ao orientador cabe acompanhar o estágio do aluno, avaliando seus relatórios de acompanhamento. Durante o fluxo de aprovação de uma solicitação será solicitado ao orientador que de ciência sobre seu papel durante a realização do estágio pelo aluno.

### 1.1. O Fluxo de aprovação de um estágio

O processo de solicitação de um estágio se inicia com o aluno, com este preenchendo o formulário de solicitação com todas as informações do estágio. Após realizar a submissão da solicitação de contrato, está passará por uma avaliação da coordenação do curso onde o aluno está matriculádo e pela direção da unidade ao qual faz parte. A direção também é responsável em última instância pela determinação do professor orientador do estágio avaliado.

Após o professor orientador ser definido, a solicitação deferida pela direção é enviada para o orientador que deve responder se aceita orientar o aluno durante a duração do estágio. Caso aceite, a solicitação retorna para que o aluno emita o contrato e obtenha a assinatura do representante da concedente, caso contrário caberá a direção definir um novo orientador.

No momento de emitir o contrato existem duas popssibilidades, dependendo da concedente do estágio: caso ela utilise um modelo próprio de contrato, o aluno deve obtê-lo assinado pelo representante da concedente, assiná-lo e anexá-lo ao sistema. Caso seja utilizado o modelo de contrato para estágios da FURG, o aluno poderá emiti-lo diretamente no sistema, sendo necessário que ele obtenha a assinatura da concedente e assine o contrato para depois enviá-lo pelo sistema.

O próximo passo é realizado pela PRAE que deve avaliar o documento enviado pelo aluno, podendo retorná-lo para o início do processo para que seja realizada alguma alteração em seu conteúdo, retorná-lo para que o aluno realize novamente a etapa de obter as assinaturas e submissão do documento, rejeitá-lo, encerrando a solicitação, ou aceitá-la, sendo necessário neste caso assinar o documento enviado pelo aluno e anexá-lo ao sistema.

A imagem a seguir apresenta uma representação visual do fluxo básico de uma solicitação de contrato de estágio.

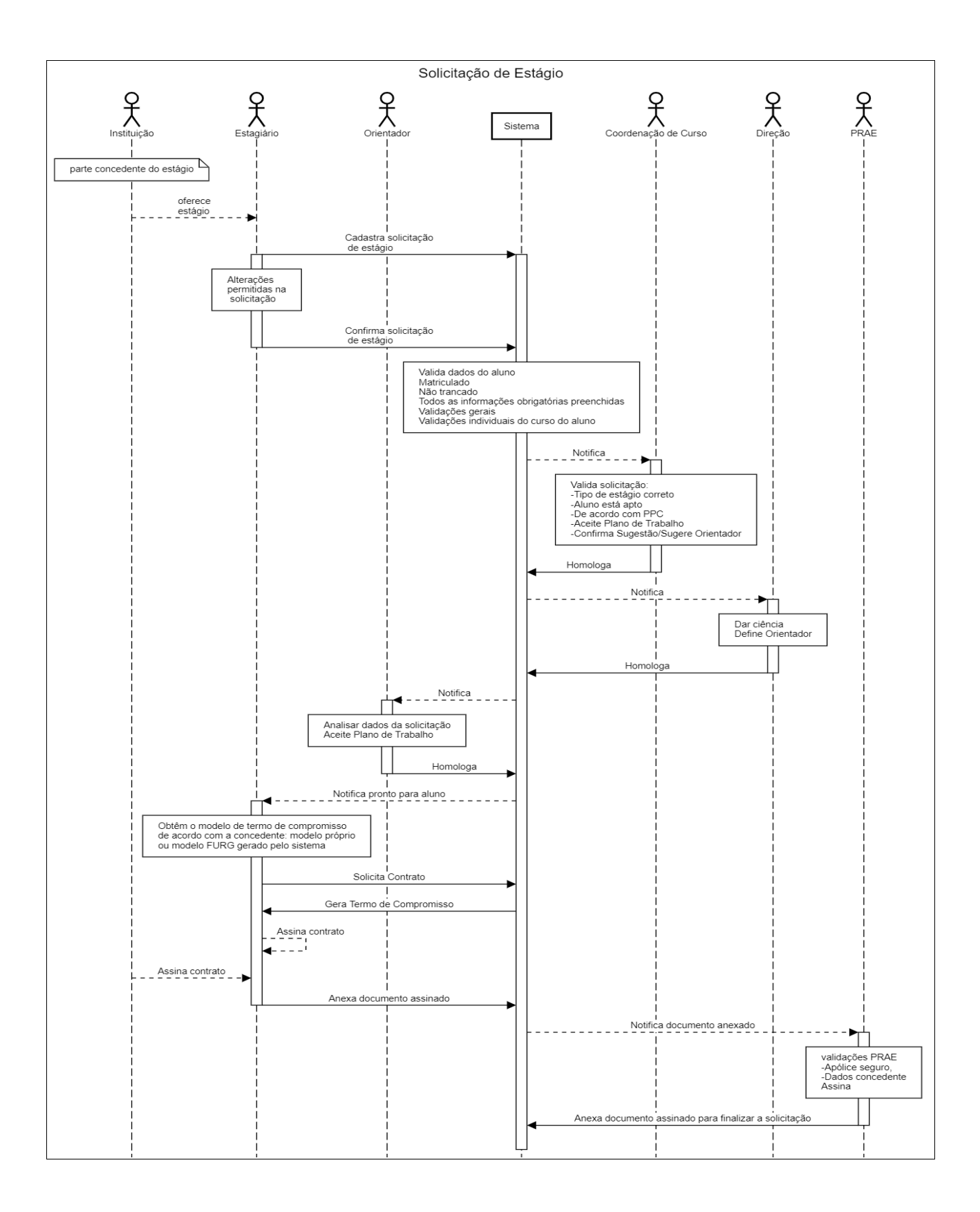

# 2. Aplicações

# 2.1. Acadêmico $\rightarrow$ Estágio $\rightarrow$ Estágios

Esta é aplicação principal do sistema, onde é possível visualizar e interagir com todas as solicitações de estágios realizadas pelos alunos da universidade. Quando acessada por um professor orientador, será possível visualizar todos os estágios que ele orienta.

| ☆            | ☆ Estágios                                             |                                                                     |                                 |                   |                |                    |                                                      |                                                                                                    |
|--------------|--------------------------------------------------------|---------------------------------------------------------------------|---------------------------------|-------------------|----------------|--------------------|------------------------------------------------------|----------------------------------------------------------------------------------------------------|
| Tipo<br>está | o de 🗸 🗸                                               | Aguardando<br>ação TODOS ~                                          |                                 |                   |                |                    |                                                      |                                                                                                    |
| N° N         | Aluno Aluno                                            | Cu                                                                  | irso                            |                   |                |                    |                                                      |                                                                                                    |
| Cor          | cedente                                                | Orientado                                                           | r                               |                   |                |                    |                                                      |                                                                                                    |
| lnic<br>de   | ia a partir 📫 🕇                                        | Término até:                                                        |                                 |                   |                |                    |                                                      |                                                                                                    |
| F            | iltrar Limpar                                          |                                                                     |                                 |                   |                |                    |                                                      |                                                                                                    |
|              |                                                        |                                                                     |                                 |                   |                |                    | 1                                                    | Filtrar dados atuais                                                                                                    |
| •            | Aluno<br>(Matrícula) Curso                             | Concedente                                                          | Orientador                      | Data de<br>Início | Data de<br>Fim | Тіро               | Situação                                             | Observações                                                                                                    |
|              | Aristides Lucas Maciel Reis<br>(114683) Medicina       | APARÍCIO AMOZA - APARÍCIO<br>AMOZA                                  | Arnildo Agostinho<br>Hackenhaar | 13/08/2020        | 29/08/2020     | Obrigatório        | Estágio<br>vigente.                                  | Contrato: Aguardando<br>retirada de documentos<br>pelo aluno<br>Aditivo: Aguardando<br>aceite da coordenação<br>Aluno não matriculado |
|              | ALCILLENI MACHADO<br>LEMOS<br>(86573) Letras Português | NTI - Núcleo de Tecnologia da<br>Informação - setor desenvolvimento | Myriam Lucia Chanci Arango      | 21/12/2021        | 20/03/2022     | Obrigatório        | Estágio<br>encerrado.<br>Rescindido em<br>04/08/2020 |                                                                                                    |
|              | ALCILLENI MACHADO<br>LEMOS<br>(86573) Letras Português | APARÍCIO AMOZA - APARÍCIO<br>AMOZA                                  | Myriam Lucia Chanci Arango      | 20/12/2020        | 20/12/2021     | Não<br>obrigatório | Em solicitação                                       | Contrato: Aguardando<br>análise do documento<br>pela PRAE<br>Aluno não matriculado                                                    |

No topo da tela inicial da aplicação existem alguns filtros para facilitar o trabalho com a listagem de estágios, destacando-se o filtro "Aguardando Ação":

| TODOS          | ~                                                                                      |
|----------------|----------------------------------------------------------------------------------------|
| TODOS          |                                                                                        |
| do Aluno       | s                                                                                      |
| da Coordenação |                                                                                        |
| da Direcao     |                                                                                        |
| do Orientador  |                                                                                        |
| da PRAE        |                                                                                        |
|                | TODOS<br>TODOS<br>do Aluno<br>da Coordenação<br>da Direcao<br>do Orientador<br>da PRAE |

Como pode ser visto na imagem acima, o filtro oferece a opção de apenas visualizar na listagem apenas os estágios que aguardam ações específicas de algum membro do fuxo de tramitação das solicitações. Ao entrar na aplicação pela primeira vez após realizar o login no sistema, a aplicação sempre estará filtrada para mostrar apenas os estágios em que alguma solicitação aguarda uma ação do usuário.

### 2.1.1. Abrir:

Esta operação exibe todas as informações concentradas em uma solicitação de estágio. Aqui são apresentadas as informações sobre o aluno, concedente, cláusulas do contrato, as tramitações das solicitações, documentos anexados, etc.

Ao abrir um estágio, a primeira informação exibida, no topo da tela, é o nome do aluno que realizou a solicitação, bem como um botão que permite a visualização de seu qsl, isto é, uma tabela que apresenta todas as disciplinas disponíveis para o aluno durante seu período como estudante em seu curso atual e o status de conclusão para cada uma delas, facilitando, assim, a consulta de sua situação curricular no momento da avaliação de uma solicitação.

| ☆ Estágio     | s - Contrato            |
|---------------|-------------------------|
| Aluno         | ALCILLENI MACHADO LEMOS |
| Visualizar QS | EL do aluno             |

Logo em seguida, caso a solicitação aberta se refira a um estágio não obrigatório, será exibida a situação do aluno com relação a eventuais exigências definidas em seu curso para a realização destes. Estas exigências podem ser configuradas pela coordenação de curso (ver item 2.1.3) e podem solicitar que um determinado número de horas aula tenha sido cumprido pelo aluno, a conclusão de um semestre específico e/ou a conclusão de disciplinas específicas. Um exemplo da tela exibida para o caso de um aluno matriculado em um curso com todas restrições pode ser vista abaixo:

| Recomendações para solicitação de estágios não obrigatórios                                                                                                    |
|----------------------------------------------------------------------------------------------------|
| É recomendado que o aluno possua carga horária cursada mínima de 600 horas. O aluno possui uma carga horária cursada de 2025 horas.                                                                                                    |
| <ul> <li>E recomendado que o aluno tenha concluído o 8º semestre/serie. O aluno possul 7 displina(s) pendente(s) até o 8º semestre/série.</li> <li>É recomendado que o aluno tenha concluído a(s) seguinte(s) disciplina(s): 06547 - Aquisição de Linguagem, 06691 - Consciência Fonológica em Português Língua Estrangeira/Adicional. O aluno não está aprovado na(s) disciplina(s): 06547 - Aquisição de Linguagem, 06691 - Consciência Fonológica em Português Língua Estrangeira/Adicional.</li> </ul> |

Os parâmetros alcaçados pelo aluno são exibidos na cor verde, enquanto os pontos em desacordo são exibidos na cor vermelha. Alunos que não atinjam as restrições impostas não são impedidos de realizar solicitações, sendo responsabilidade dos demais membros do fluxo de aprovação de uma solicitação de estágio avaliar a iberação ou não do estágio do aluno, justificando seus motivos.

Seguindo as informações apresentadas ao se abrir um estágio, é exibida a última tramitação ocorrida na solicitação do estágio, seja esta durante o fluxo para assinatura do contrato ou eventuais aditivos e rescisão. São, portanto, apontados o tipo de solicitação, o último encaminhamento - mostrando de qual para qual status a solitação avançou, a data de quando ocorreu o andamento e quem o realizou.

| Última Tramitação<br>Tipo de Contrato<br>solicitação<br>Encaminhamento De: Aguardando entrega do documento para PRAE P<br>PRAE<br>Data: 04/08/2020<br>Realizada por: Eliana Regina Fritzen Pedroso |                        |                                                                                                  |
|----------------------------------------------------------------------------------------------------|------------------------|--------------------------------------------------------------------------------------------------|
|                                                                                                    | Tipo de<br>solicitação | Contrato                                                                                         |
|                                                                                                    | Encaminhamento         | De: Aguardando entrega do documento para PRAE Para: Aguardando análise do documento pela<br>PRAE |
|                                                                                                    | Data:                  | 04/08/2020                                                                                       |
|                                                                                                    | Realizada por:         | Eliana Regina Fritzen Pedroso                                                                    |
| - 1                                                                                                    |                        |                                                                                                  |

Quando o estágio aberto estiver no status "Aguardando aceite do orientador", a tela da operação apresentará um espaço para que seja informada a ciência do orientador quanto a solicitação realizada pelo aluno. Para tanto, estão disponíveis os campos:

- Aceito orientar esse estágio: como o nome indica, este campo deve ser preenchido com a descisão do professor quanto a se tornar orientador do estágio avaliado;
- Observações: Este campo descritivo pode ser preenchido com observações que ficarão vinculadas a tramitação da solicitação. Caso o professor opte por não aceitar orientar o estágio, será necessário que o campo observações seja preenchido para justificar a decisão.

Após preencher os campos é necessário clicar no botão "Encaminhar" na parte inferior da tela para que as informações sejam confirmadas.

| Análise do orientador —           |             |
|-----------------------------------|-------------|
| Aceito orientar este<br>estágio * | ⊖ Sim ⊖ Não |
| Observações                       |             |
|                                   |             |
|                                   |             |
|                                   | 1           |
|                                   |             |

Além de aceitar ou rejeitar a participação como orientador na solicitações de contrato de estágios, pode ser necessário que o professor dê ciência a aditivos de contrato em estágios onde é orientador. Como pode ser visto abaixo, um formulário bastante estará disponível ao abrir o estágio, contento as alterações propostas pelo contrato aditivo, um campo para que o orientador assinale sua ciência quanto as mudanças e um campo para descrever observações que serão anexadas a tramitação gerada. Se o orientador der ciência, a solicitação será enviada para que o aluno prossiga para a assinatura do contrato, entretanto ao negar ciência e justificar sua descisão no campo observações a solicitação retornará para a avaliação da unidade de origem.

| Análise do orientador                               | tas                                                                                |
|-----------------------------------------------------|------------------------------------------------------------------------------------|
| As seguintes in<br>Estágio e serão                  | formações serão alteradas no Termo de Compromisso de<br>incluídas ao Termo Aditivo |
| Valores<br>Valor da bolsa<br>1.000,00<br>=><br>1,00 |                                                                                    |
| Legenda: Informaç                                   | ao valor original => valor alterado                                                |
| Estou ciente das<br>alterações<br>propostas *       | ⊖ Sim ⊖ Não                                                                        |
| Observações                                         |                                                                                    |
|                                                     |                                                                                    |

Outro formulário que pode ser exibido ao abrir um estágio é o de avaliação de relatório, mostrado quando o fluxo de avaliação deste elemento aquarda análise do professor orientador. São exibidos o período a

qual se refere o relatório, seu tipo – parcial ou final, um campo para download do arquivo, um campo onde o orientador deve preencher um parecer sobre a avaliação do relatório e o resultado da análise do relatório – se o relatório deve retornar para ajustes do aluno ou se ele está aprovado.

| <ul> <li>Análise do relatório de</li> </ul>                   | acompanhamento parcial    |
|---------------------------------------------------------------|---------------------------|
| Período do Relatório                                          | 20/12/2020 até 20/06/2021 |
| Тіро                                                          | Parcial                   |
| Relatório de<br>Atividades                                    | 0                         |
| Parecer em relação ao<br>atendimento do Plano<br>de Trabalho: |                           |
|                                                               |                           |
| Resultado da análise<br>do relatório*                         |                           |
|                                                               | ~                         |
|                                                               |                           |

Após as informações apresentadas no cabeçalho da operação, existe uma série de abas que contém as informações atuais (incluíndo alterações realizadas por aditivos) do contrato de estágio, bem como todas as tramitações, solicitações e documentos vinculados e ele.

### 2.1.1.1. Informações Básicas

Na primeira aba, "Informações Básicas", estão descritos o tipo de estágio, obrigatório ou não, disciplina vinculada ao estágio (se existir), período de vigência, nome do professor orientador, informações da apólice de seguro, nome do agente de integração (se existir), informação sobre valores concedidos de bolsa, auxílio transporte e alimentação e informações sobre a periodicidade da entraga de relatórios de andamento, tanto para o orientador como para o supervisor.

| Informações Básicas                                    | Dados da Cono         | edente                          | Plano de Trabalho  | Horário | Tramita |
|--------------------------------------------------------|-----------------------|---------------------------------|--------------------|---------|---------|
| — Dados Básicos —                                      |                       |                                 |                    |         |         |
| Tipo de estagio                                        |                       | Não Ob                          | origatório         |         |         |
| Data início                                            |                       | 20/12/2                         | 2020 Data fim 20/1 | 2/2021  |         |
| Professor Orientad                                     | lor                   | Myriam                          | Lucia Chanci Arang | jo      |         |
| Apólice de seguro                                      | fornecida pela        | Condec                          | ente               |         |         |
| Seguradora                                             |                       | ACQUA                           | ADINÂMICA - ACQU   | JADINÂM | ICA     |
| Número apólice de                                      | seguros               | ap-123                          | 4/2020             |         |         |
| Valores                                                | 800                   | ,00                             |                    |         |         |
| Auxílio transporte                                     | Pos                   | sui                             |                    |         |         |
| Número de passag                                       | ens 23                |                                 |                    |         |         |
| Valor do Auxílio Al                                    | imentação 128         | ,00                             |                    |         |         |
| Intervalo entre ent<br>Para o orientador<br>Encaminhar | rios de a<br>dente (S | acompanhamento<br>Supervisor) 5 | (em mes            | es) —   |         |

#### 2.1.1.2. Dados da Concedente

Nessa aba podem ser visualizadas e conferidas as informações da concedente do estágio – incluindo endereço do local onde será realizado e informações de contato, seu representante e o supervisor do estágio. Quando a opção de utilizar uma pessoa física como concedente de estágio em cursos que a permitem é selecionada, as funções de supervisor e representante são acumuladas pelo concedente.

| Informações Bás                                          | icas | Dados da Co                               | oncedente           | Plano de Trabalho  | Horário  | Tramita |  |  |
|----------------------------------------------------------|------|-------------------------------------------|---------------------|--------------------|----------|---------|--|--|
| Tipo Concedent                                           | te   | Pessoa Juridi                             | ca                  |                    |          |         |  |  |
| Concedente -                                             |      |                                           |                     |                    |          |         |  |  |
| Concedente<br>do estágio APARÍCIO AMOZA - APARÍCIO AMOZA |      |                                           |                     |                    |          |         |  |  |
| Nome                                                     | AP   | ARÍCIO AMO                                | ZA                  |                    |          |         |  |  |
| Razão Social                                             | AP   | ARÍCIO AMOZA M E - ME                     |                     |                    |          |         |  |  |
| CNPJ                                                     | 87   | 123113/0001-(                             | 62 Setor/L          | .ocal agromates    |          |         |  |  |
| Ramo de<br>Atividade<br>Endereço<br>Eletrônico<br>(Site) | НC   | DTELARIA                                  |                     |                    |          |         |  |  |
| Estado                                                   | Ric  | Grande do S                               | ul                  |                    |          |         |  |  |
| Município                                                | An   | ta Gorda                                  |                     |                    |          |         |  |  |
| Logradouro<br>Complemento                                | Ru   | Rua das Flores Nº                         |                     |                    |          |         |  |  |
| Bairro                                                   | Jai  | Jardim das Flores CEP 12346-567           |                     |                    |          |         |  |  |
| Telefone                                                 | (15  | (15) 70214-9050 E-mail emailteste@furg.br |                     |                    |          |         |  |  |
| Representante                                            |      |                                           |                     |                    |          |         |  |  |
| Representante                                            | e    |                                           |                     |                    |          |         |  |  |
| Nome                                                     | Re   | epresentante (                            | da Silva            |                    |          |         |  |  |
| CPF                                                      | 15   | 7.021.490-50                              | Data de<br>nascimer | e 11/11/1999 Sex   | o Femini | ino     |  |  |
| Cargo                                                    | са   | rgão                                      |                     |                    |          |         |  |  |
| Telefone                                                 | (1   | 5) 70214-9050                             | E-mail e            | emailteste@furg.br |          |         |  |  |
| Supervisor                                               |      |                                           |                     |                    |          |         |  |  |
| Supervisor                                               |      |                                           |                     |                    |          |         |  |  |
| Nome                                                     | Sup  | ervisora da Sil                           | va                  |                    |          |         |  |  |
| CPF 926.213.230-14 Data de 11/11/1987 Sexo Feminino      |      |                                           |                     |                    |          | )       |  |  |
| Cargo                                                    | Man  | da Chuva                                  |                     |                    |          |         |  |  |
| Formação                                                 | Dotô | ò                                         |                     |                    |          |         |  |  |
| Telefone                                                 | (15) | 70214-9050                                | <b>E-mail</b> em    | ailteste@furg.br   |          |         |  |  |
| Encaminhar                                               |      | Sair                                      |                     |                    |          |         |  |  |

| Informações Básica                                  | s Dados da Conc                         | edente | Plano de Trabalho | Horário | Tramitaç |  |  |  |
|-----------------------------------------------------|-----------------------------------------|--------|-------------------|---------|----------|--|--|--|
| Tipo Concedente                                     | Pessoa Física                           |        |                   |         |          |  |  |  |
| Concedente                                          |                                         |        |                   |         |          |  |  |  |
| Concedente                                          | upervisora da Silva                     | a      |                   |         |          |  |  |  |
| Nome                                                | upervisora da Silva                     | a      |                   |         |          |  |  |  |
| CPF 926.213.230-14 Data de 11/11/1987 Sexo Feminino |                                         |        |                   |         |          |  |  |  |
| Registro<br>Profissional                            | Registro<br>Profissional CERT AB-102030 |        |                   |         |          |  |  |  |
| Estado                                              | tio Grande do Sul                       |        |                   |         |          |  |  |  |
| Município /                                         | inta Gorda                              |        |                   |         |          |  |  |  |
| Logradouro                                          | lua das Flores Nº                       | 3      |                   |         |          |  |  |  |
| Complemento                                         |                                         |        |                   |         |          |  |  |  |
| Bairro                                              | Bairro Jardim das Flores CEP 12346-567  |        |                   |         |          |  |  |  |
| Telefone (15) 70214-9050 E-mail emailteste@furg.br  |                                         |        |                   |         |          |  |  |  |
|                                                     |                                         |        |                   |         |          |  |  |  |

## 2.1.1.3. Plano de Trabalho

Essa aba apresenta o plano de trabalho do aluno durante a realização do estágio.

| Informações Básicas                                                                                                    | Dados da Concedente                                                                                                    | Plano de Trabalho                                                                                                    | Horário                                                                                    | Tramitações                                                                                                    | Relatórios                                                                                                    | Solicitações                                                                               |  |  |  |  |
|----------------------------------------------------------------------------------------------------|----------------------------------------------------------------------------------------------------|----------------------------------------------------------------------------------------------------|--------------------------------------------------------------------------------------------|----------------------------------------------------------------------------------------------------|----------------------------------------------------------------------------------------------------|--------------------------------------------------------------------------------------------|--|--|--|--|
| Lorem ipsum dolor sit amet, consectetur adipiscing elit. Etiam id consequat orci, sit amet dignissim<br>sapien. Vestibulum ante ipsum primis in faucibus orci luctus et ultrices posuere cubilia curae; Donec<br>dignissim lectus non porta consequat. Etiam tempor non sem id blandit. Cras nec purus in nisl<br>elementum molestie. Integer sed porttitor enim. Mauris condimentum tortor vel lorem vehicula dictum.                                                                                                    |                                                                                                    |                                                                                                    |                                                                                            |                                                                                                    |                                                                                                    |                                                                                            |  |  |  |  |
| Vivamus venenatis interdum dui, quis ullamcorper ex venenatis vel. In quis augue ornare, porttitor<br>purus nec, aliquet odio. Fusce et mauris scelerisque, ullamcorper libero at, maximus libero. Sed<br>lacinia tellus at nunc vulputate aliquet. Nunc quis imperdiet ante. In hac habitasse platea dictumst.<br>Cras eu auctor augue. In hac habitasse platea dictumst. Lorem ipsum dolor sit amet, consectetur<br>adipiscing elit. Duis vulputate ante eu augue euismod fermentum. Proin suscipit eleifend tellus non<br>luctus. Curabitur tristique magna ante, vitae commodo leo aliquam sed. Sed ornare dui et urna<br>tempus, non gravida leo hendrerit. |                                                                                                    |                                                                                                    |                                                                                            |                                                                                                    |                                                                                                    |                                                                                            |  |  |  |  |
| Cras maximus mau<br>Aliquam laoreet sed<br>ultricies felis eu aliq<br>aliquam dictum lect<br>aliquet at libero in fr                                                                                                    | ris nec lobortis posue<br>I leo ut luctus. Mauris<br>uet pellentesque. Dor<br>us, sed tempor neque<br>ingilla.                                                                                                    | re. Donec pharetra<br>nec orci pharetra,<br>nec hendrerit nulla<br>feugiat eget. In d                                                                                      | a mollis<br>fringilla<br>quis ar<br>ictum et                                               | vestibulum.<br>nisi quis, da<br>cu euismod i<br>mi sollicitud                                                                       | Morbi vitae<br>apibus felis<br>malesuada<br>in porttitor.                                                                 | e augue leo.<br>. Etiam<br>. Mauris<br>Mauris                                              |  |  |  |  |
| Fusce vitae tempor<br>mattis, elit lectus ali<br>rutrum. Pellentesqu<br>ullamcorper. Nam q<br>eget leo at volutpat.<br>augue eget, aliquet                                                                                                    | nunc, sed laoreet dol<br>quet magna, a pellent<br>e sollicitudin malesua<br>uis dui vehicula dolor<br>Nam rutrum dui nec<br>viverra lorem.                                                                                  | or. Fusce nec sce<br>tesque tellus sem<br>da magna ac ege<br>lobortis fringilla. A<br>libero mollis condi                                                                  | lerisque<br>a nisi. N<br>stas. Int<br>liquam<br>mentum                                     | enim. Duis s<br>laecenas cu<br>eger auctor<br>non facilisis<br>n. Nulla odio                                                        | semper, nis<br>rsus nec m<br>cursus mi e<br>ipsum. Aer<br>ex, imperd                                                      | sl eu facilisis<br>netus quis<br>et<br>nean tempus<br>iet eu                               |  |  |  |  |
| Duis interdum ante<br>varius leo ipsum ac<br>Mauris urna mi, mal<br>pellentesque elit bla<br>habitant morbi tristic<br>odio. Lorem ipsum o<br>elementum sapien e<br>sollicitudin eget vive<br>dui vel urna aliquet                                                                                                    | quam. Phasellus iacu<br>erat. Fusce sollicitudi<br>lesuada ut est at, con<br>indit et. Aenean rutrur<br>que senectus et netus<br>dolor sit amet, consec<br>eleifend viverra. Ut at<br>erra in, posuere id ipsu<br>interdum. | lis, enim quis plac<br>n urna sit amet ma<br>dimentum vulputa<br>n sapien enim, eu<br>et malesuada far<br>tetur adipiscing el<br>libero quis arcu ve<br>um. Morbi pulvinar | erat ver<br>agna vo<br>te erat.<br>ornare<br>nes ac t<br>it. Aene<br>estibulur<br>r sed ma | nenatis, elit le<br>lutpat, nec ir<br>Ut rutrum ma<br>enim tincidu<br>urpis egesta<br>an malesuad<br>n blandit. Mo<br>agna quis fac | eo efficitur<br>nperdiet ur<br>attis nunc,<br>nt eu. Pelle<br>s. Aenean<br>la ultricies<br>orbi orci oro<br>cilisis. Dono | nulla, vitae<br>na gravida.<br>at<br>entesque<br>at porta<br>urna, non<br>ci,<br>ec congue |  |  |  |  |
| Sair                                                                                                    |                                                                                                    |                                                                                                    |                                                                                            |                                                                                                    |                                                                                                    |                                                                                            |  |  |  |  |

### 2.1.1.4. Horário

Essa aba apresenta as informações quanto ao horário da realização das atividades do estágio. De modo geral os horários serão definidos através de uma tabela, onde uma série de periodos serão informados de forma a gerar a totalidade de horas definidas para o estágio.

| Informações Básicas  | Dados da Concedente |                    | Plano de Trabalh |                  | 10 | Horário | Docum |
|----------------------|---------------------|--------------------|------------------|------------------|----|---------|-------|
| Tipo de Horário      | Tabela Horaria      |                    |                  |                  |    |         |       |
| Horários             | Dia                 | Horário<br>entrada |                  | Horário<br>saída |    |         |       |
|                      | Segunda             | 08:0               | 0                | 12:00            |    |         |       |
|                      | Terça 00:0          |                    | 0                | 16:00            |    |         |       |
| Nr horas<br>semanais | 20:00               |                    |                  |                  |    |         |       |
| Sair                 |                     |                    |                  |                  | -  |         |       |

Entretanto, dependendo das configurações do curso ao qual o aluno está matriculado, pode ser permitido a descrição dos horarios de trabalho sob a forma de escala horária. Essa modalidade é representada no sistema através de um campo descritivo onde o aluno deve informar como se dará a distribuição dos horários na escala, outro informando o motivo para estar utilizando o modelo de escala e um terceiro para ser informada a carga horária semanal do estágio.

| Informações Básicas                                       | Dados da Concedente             | Plano de Trabalho | Horário | Tra |  |  |  |
|-----------------------------------------------------------|---------------------------------|-------------------|---------|-----|--|--|--|
| Tipo de Horário                                           | Escala de Horários              |                   |         |     |  |  |  |
| Descrição da descricaoDasEscalasDeHorarios escala horária |                                 |                   |         |     |  |  |  |
| Justifivativa para<br>o uso de escalas                    | justificativaDeEstagiarEmEscala |                   |         |     |  |  |  |
| Nr horas<br>semanais                                      | 20                              |                   |         |     |  |  |  |
| Sair                                                      |                                 |                   |         |     |  |  |  |

#### 2.1.1.5. Tramitações

Na aba "Tramitações" é apresentada uma listagem de todas as tramitações existentes para o estágio, acompanhadas de quem as realizou e possíveis observações e justificativas associadas as alterações de status das solicitações. Estas tramitações envolvem o fluxo de informações da solicitação do contrato de estágio, aditivos para o contrato, entrega e avaliação de relatórios de acompanhamento e de uma eventual rescisão.

| Informações Bás     | icas Dados d | la Concedente Plano de Trabalho Horário Tramitações Solicitações                          |                               |                         |
|---------------------|--------------|-------------------------------------------------------------------------------------------|-------------------------------|-------------------------|
| Data                | Тіро         | Encaminhamento                                                                            | Realizado por                 | Observação              |
| 04/08/2020<br>11:14 | Contrato     | Aguardando entrega do documento para PRAE -> Aguardando análise do documento<br>pela PRAE | Eliana Regina Fritzen Pedroso |                         |
| 04/08/2020<br>11:14 | Contrato     | Em criação -> Aguardando entrega do documento para PRAE                                   | ALCILLENI MACHADO LEMOS       |                         |
| 04/08/2020<br>11:14 | Contrato     | Aguardando aceite do orientador -> Em criação                                             | Myriam Lucia Chanci Arango    |                         |
| 04/08/2020<br>11:14 | Contrato     | Aguardando aceite da direção -> Aguardando aceite do orientador                           | Elaine Nogueira da Silva      | Diretor fez observação! |
| 04/08/2020<br>11:14 | Contrato     | Aguardando aceite da coordenação -> Aguardando aceite da direção                          | Tatiana Schwochow Pimpao      | Só observando           |
| 04/08/2020<br>11:14 | Contrato     | Em criação -> Aguardando aceite da coordenação                                            | ALCILLENI MACHADO LEMOS       |                         |
|                     |              |                                                                                           |                               |                         |

Obs.: É importante notar que todas as informações contidas nesta aba, incluíndo as observações e justificativas, estarão visíveis para todos os participantes do fluxo de aprovação de uma solicitação.

#### 2.1.1.6. Relatórios

Essa aba apenas será exibida para estágios que tiverem sua solicitação de contrato aceita. Aqui são exibidos os relatórios enviados pelo aluno, os em dívida e os que precisam ser enviados futuramente, acompanhados do período a que se referem e de seus status.

| Informações Básicas |       | Dados  | da Concedente | Plano de Trabali | no Horário   |
|---------------------|-------|--------|---------------|------------------|--------------|
| Data de Início      | Data  | de Fim | Status        |                  | Abrir        |
| 21/12/2021          | 20/03 | 3/2022 | APROVADO      |                  | <u>Abrir</u> |
| Sair                |       |        |               |                  |              |

Ao clicar em "Abrir" em uma das linhas da listagem correspondentes a um relatório, é possível visualizar seu tipo, parcial ou final, bem como observar o parecer do orientador quanto a sua avaliação além de possibilitar a realização de seu download.

| ☆ Estágios                 |                           |
|----------------------------|---------------------------|
| Тіро                       | Final                     |
| Período do<br>Relatório    | 21/12/2021 até 20/03/2022 |
| Situação                   | Aprovado                  |
| Relatório de<br>Atividades | 0                         |
| Parecer do<br>orientador   | Aprovado o relatório      |
| Voltar                     |                           |

#### 2.1.1.7. Solicitações

Essa aba permite a visualização de todas as solicitação relacionadas ao estágio aberto, desde a solicitação inicial de contrato, passando por todos as solicitações de aditivos até uma possível solicitação de rescisão. É também na listagem apresentada nesta aba que podem ser baixados o arquivo gerado para a solicitação pelo sistema (quando o estágio não possuir agente de integração e a concedente não possuir modelo próprio de documentos), o arquivo anexado pelo aluno com sua assinatura e do representante da concedente e o arquivo final da solicitação que contém todas as assinaturas.

| Informações Básicas Dados da Concedente |            | Plano de Trab | alho   | Horário     | Tramitações | Relatórios              | Solicitações | Instruções   |             |        |
|-----------------------------------------|------------|---------------|--------|-------------|-------------|-------------------------|--------------|--------------|-------------|--------|
| Data de Início Data de Fim Tipo         |            | Тіро          | Status | Cont        | trato FUR   | G (gerado)              | Contrato Ass | inado Aluno  | Contrato As | sinado |
| 20/08/2020                              | 20/08/2020 | Contrato      | Aceita | <u>9995</u> | 5.F3E8.29   | 921.FCB3 baixar arquivo |              | baixar arqui | vo          |        |